# Configurando o VPN 3000 Concentrator PPTP com autenticação RADIUS do Cisco Secure ACS para Windows

## Contents

Introduction Antes de Começar **Conventions Prerequisites Componentes Utilizados** Diagrama de Rede Configurando o VPN 3000 Concentrator Adição e configuração do Cisco Secure ACS para Windows Adicionando MPPE (Criptografia) Relatório de adição Verificar Troubleshoot Habilitando a depuração Depurações - Boa autenticação Possíveis erros Informações Relacionadas

## **Introduction**

O Cisco VPN 3000 Concentrator suporta o método de tunelamento PPTP (Point-to-Point Tunnel Protocol) para clientes nativos do Windows. O concentrador suporta criptografia de 40 e 128 bits para uma conexão segura e confiável. Este documento descreve como configurar o PPTP em um VPN 3000 Concentrator com o Cisco Secure ACS for Windows para autenticação RADIUS.

Consulte <u>Configurando o Cisco Secure PIX Firewall para Usar o PPTP</u> para configurar conexões PPTP com o PIX.

Consulte <u>Configuração da Autenticação PPTP do Cisco Secure ACS for Windows Router</u> para configurar uma conexão de PC ao roteador; isso fornece autenticação de usuário ao servidor Cisco Secure Access Control System (ACS) 3.2 para Windows antes de permitir que o usuário entre na rede.

## Antes de Começar

**Conventions** 

Para obter mais informações sobre convenções de documento, consulte as <u>Convenções de dicas</u> <u>técnicas Cisco</u>.

#### **Prerequisites**

Este documento pressupõe que a autenticação PPTP local está funcionando antes de adicionar a autenticação Cisco Secure ACS para Windows RADIUS. Consulte <u>Como configurar o VPN 3000</u> <u>Concentrator PPTP com autenticação local</u> para obter mais informações sobre a autenticação PPTP local. Para obter uma lista completa de requisitos e restrições, consulte <u>When Is PPTP</u> <u>Encryption Supported on a Cisco VPN 3000 Concentrator? (Quando a criptografia PPTP é</u> <u>suportada em um Cisco VPN 3000 Concentrator?)</u>

#### **Componentes Utilizados**

As informações neste documento são baseadas nas versões de software e hardware abaixo.

- Cisco Secure ACS para Windows versões 2.5 e posteriores
- VPN 3000 Concentrator versões 2.5.2.C e posteriores (essa configuração foi verificada com a versão 4.0.x.)

As informações neste documento foram criadas a partir de dispositivos em um ambiente de laboratório específico. All of the devices used in this document started with a cleared (default) configuration. Se você estiver trabalhando em uma rede ativa, certifique-se de que entende o impacto potencial de qualquer comando antes de utilizá-lo.

#### Diagrama de Rede

Este documento utiliza a instalação de rede mostrada no diagrama abaixo.

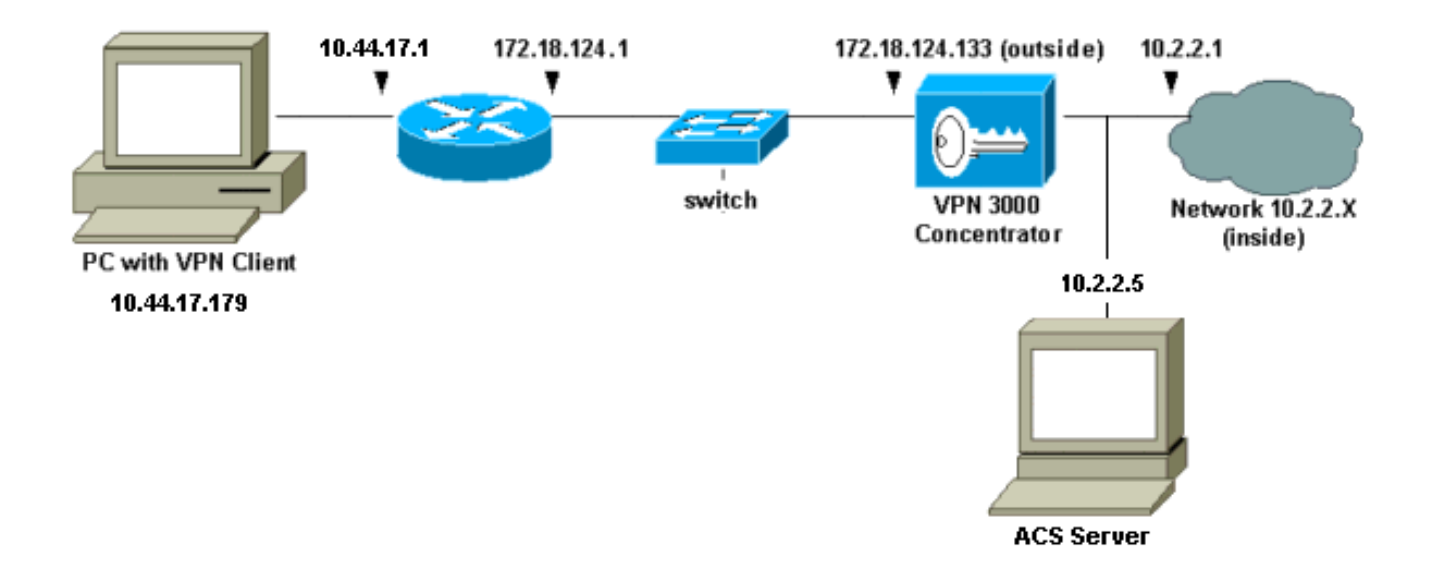

## Configurando o VPN 3000 Concentrator

#### Adição e configuração do Cisco Secure ACS para Windows

Siga estas etapas para configurar o VPN Concentrator para usar o Cisco Secure ACS for

Windows.

1. No VPN 3000 Concentrator, vá para **Configuration > System > Servers > Authentication Servers** e adicione o servidor e a chave Cisco Secure ACS for Windows ("cisco123" neste exemplo).

| Configuration   System   Servers   Authentication   Add                                                  |                                                     |  |  |
|----------------------------------------------------------------------------------------------------|-----------------------------------------------------|--|--|
| Configure and add a user auth                                                                            | Configure and add a user authentication server.     |  |  |
| Server<br>Type RADIUS Selecting Internal Server will let you add users to the internal<br>user database. |                                                     |  |  |
| Authentication 10.2                                                                                      | 2.5 Enter IP address or hostname.                   |  |  |
| Server Port 0                                                                                            | Enter 0 for default port (1645).                    |  |  |
| Timeout 4                                                                                                | Enter the timeout for this server<br>(seconds).     |  |  |
| Retries 2                                                                                                | Enter the number of retries for this server.        |  |  |
| Server Secret                                                                                            | <ul> <li>Enter the RADIUS server secret.</li> </ul> |  |  |
| Verify ******                                                                                            | Re-enter the secret.                                |  |  |
| Add Cancel                                                                                               |                                                     |  |  |

2. No Cisco Secure ACS para Windows, adicione o VPN Concentrator à configuração de rede do servidor ACS e identifique o tipo de

|           | Access Server Setup For<br>VPN3000                                 |  |  |  |
|-----------|--------------------------------------------------------------------|--|--|--|
|           | Network Access<br>Server IP Address                                |  |  |  |
|           | Key cisco123                                                       |  |  |  |
|           | Network Device<br>Group                                            |  |  |  |
|           | Authenticate Using RADIUS (Cisco VPN 3000)                         |  |  |  |
|           | Single Connect TACACS+ NAS (Record stop in accounting on failure). |  |  |  |
|           | Log Update/Watchdog Packets from this Access<br>Server             |  |  |  |
|           | Log Radius Tunneling Packets from this Access<br>Server            |  |  |  |
| icionário | Submit Submit + Restart Delete Cancel                              |  |  |  |

3. No Cisco Secure ACS for Windows, vá para Interface Configuration > RADIUS (Microsoft) e verifique os atributos do Microsoft Point-to-Point Encryption (MPPE) para que os atributos apareçam na interface do

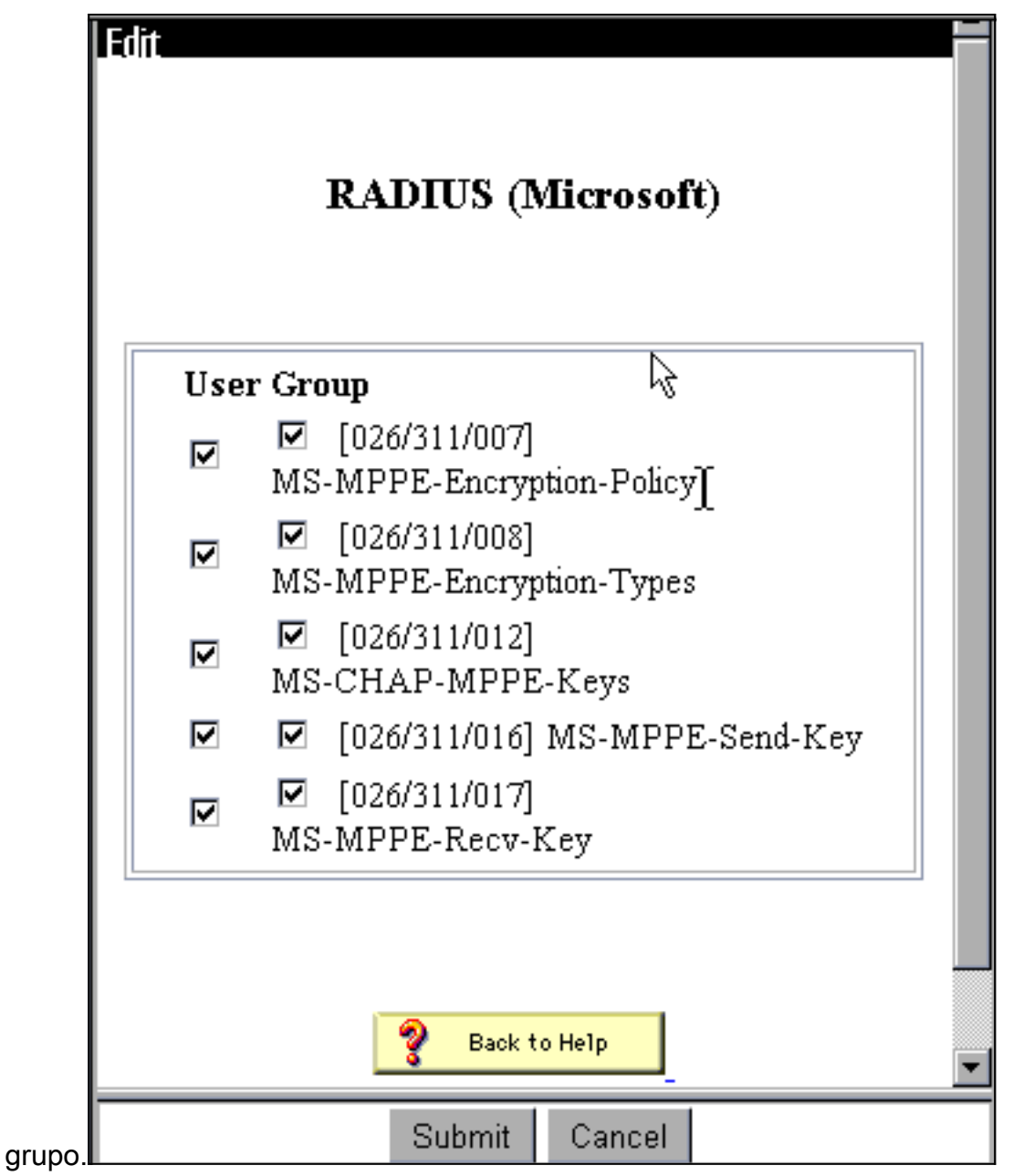

4. No Cisco Secure ACS para Windows, adicione um usuário. No grupo do usuário, adicione os atributos MPPE (Microsoft RADIUS), caso você precise de criptografia

| Access Restric    | tions  | Token Cards      | Password Agin     | 9        |
|-------------------|--------|------------------|-------------------|----------|
| IP Address Assign | iment  | IETF Radius      | Cisco VPN 3000 Ra | adius    |
| MS MPPE Rai       | tius   |                  |                   |          |
| Micro             | soft ] | RADIUS Attribut  | æs 🤶              |          |
| ☑ [311\007        | ] MS   | -MPPE-Encryption | -Policy           |          |
|                   |        | Encryption Al    | lowed 💌           |          |
| ☑ [311\008        | ] MS   | -MPPE-Encryption | i-Types 🔓         |          |
|                   |        |                  | 40-bit 🗾          |          |
| ☑ [311\012        | ] MS   | -CHAP-MPPE-Ke    | ys                |          |
| 🗖 [311\016        | ] MS   | -MPPE-Send-Key   |                   |          |
|                   |        |                  |                   |          |
| □ [311\017        | ] MS   | -MPPE-Recv-Key   |                   |          |
|                   |        |                  |                   |          |
|                   |        |                  |                   |          |
|                   |        |                  |                   | <b>•</b> |
| Submit            |        | Submit + Restart | Cancel            |          |

posteriormente.

5. No VPN 3000 Concentrator, vá para Configuration > System > Servers > Authentication Servers. Selecione um servidor de autenticação na lista e, em seguida, selecione Testar. Teste a autenticação do VPN Concentrator para o servidor Cisco Secure ACS for Windows inserindo um nome de usuário e uma senha.Em uma boa autenticação, o VPN Concentrator deve mostrar uma mensagem "Authentication Successful" (Autenticação bem-sucedida). Falhas no Cisco Secure ACS for Windows estão registradas em Relatórios e Atividade > Tentativas com Falha. Em uma instalação padrão, esses relatórios são armazenados em disco em C:\Program Files\CiscoSecure ACS v2.5\Logs\Failed Attempts.

|   | Configuration   Suctom   Songers   Authentication   Test                                    |  |  |  |
|---|---------------------------------------------------------------------------------------------|--|--|--|
| l | Configuration   System   Servers   Authentication   Test                                    |  |  |  |
| l | Enter a username and password with which to test. Please wait for the operation to complete |  |  |  |
| l | or timeout.                                                                                 |  |  |  |
| l |                                                                                             |  |  |  |
| l | UserName                                                                                    |  |  |  |
|   | Password                                                                                    |  |  |  |
| l | OK Cancel                                                                                   |  |  |  |
| l | or contest                                                                                  |  |  |  |
| l |                                                                                             |  |  |  |
| l |                                                                                             |  |  |  |
| l |                                                                                             |  |  |  |
| l |                                                                                             |  |  |  |
| l |                                                                                             |  |  |  |
|   |                                                                                             |  |  |  |
|   |                                                                                             |  |  |  |
|   |                                                                                             |  |  |  |
|   |                                                                                             |  |  |  |
|   |                                                                                             |  |  |  |

6. Como agora você verificou se a autenticação do PC para o VPN Concentrator funciona e do concentrador para o servidor Cisco Secure ACS for Windows, você pode reconfigurar o VPN Concentrator para enviar usuários PPTP para o Cisco Secure ACS for Windows RADIUS movendo o servidor Cisco Secure ACS for Windows para o topo da lista de servidores. Para fazer isso no VPN Concentrator, vá para Configuration > System > Servers > Authentication Servers.

This section lets you configure parameters for servers that authenticate users.

You should have a properly configured RADIUS, NT Domain, or SDI server to access, or you can configure the internal server and <u>add users to the internal database</u>.

Click the Add button to add a server, or select a server and click **Modify**, **Delete**, **Move**, or **Test**.

| Actions   |
|-----------|
| Add       |
| Modify    |
| Delete    |
| Move Up   |
| Move Down |
| Test      |
|           |

 Vá para Configuration > User Management > Base Group e selecione a guia PPTP/L2TP. No grupo base do VPN Concentrator, certifique-se de que as opções para PAP e MSCHAPv1 estejam ativadas.

| Configuration   User Management   Base Group |                                                                                               |                                                                                                    |  |
|----------------------------------------------|-----------------------------------------------------------------------------------------------|----------------------------------------------------------------------------------------------------|--|
| General IPSec PPTP/L2TP                      |                                                                                               |                                                                                                    |  |
|                                              | PPTP/L2TP Parameters                                                                          |                                                                                                    |  |
| Attribute                                    | Value                                                                                         | Description                                                                                                    |  |
| Use Client Address                           |                                                                                               | Check to accept and use an IP address received<br>from the client.                                                                        |  |
| PPTP<br>Authentication<br>Protocols          | <ul> <li>PAP</li> <li>CHAP</li> <li>EAP -MD5 ▼</li> <li>MSCHAPv1</li> <li>MSCHAPv2</li> </ul> | Select the authentication protocols allowed by the device. Unchecking <i>all</i> options means that <i>no</i> authentication is required. |  |
| PPTP Encryption                              | □ Required<br>□ Require Stateless<br>☑ 40-bit ☑ 128-bi                                        | Select the allowed encryption methods for PPTP<br>connections for this group.                                                             |  |
| L2TP<br>Authentication<br>Protocols          | □ PAP<br>☑ CHAP<br>☑ EAP -MD5 ☑<br>☑ MSCHAPv1<br>□ MSCHAPv2                                   | Select the authentication protocols allowed by the device. Unchecking <i>all</i> options means that <i>no</i> authentication is required. |  |
| L2TP Encryption                              | □ Required<br>□ Require Stateless<br>□ 40-bit □ 128-bit                                       | Select the allowed encryption methods for L2TP<br>connections for this group.                                                             |  |

8. Selecione a guia **Geral** e verifique se o PPTP é permitido na seção Protocolos de tunelamento.

| Idle Timeout         | 30                                                 | (minutes) Enter the idle timeout for this group.                   |
|----------------------|----------------------------------------------------|--------------------------------------------------------------------|
| Maximum Connect time | 0                                                  | (minutes) Enter the maximum connect time<br>for this group.        |
| Filter               | -None-                                             | Select the filter assigned to this group.                          |
| Primary DNS          |                                                    | Enter the IP address of the primary DNS<br>server for this group.  |
| Secondary DNS        |                                                    | Enter the IP address of the secondary<br>DNS server.               |
| Primary WINS         |                                                    | Enter the IP address of the primary WINS<br>server for this group. |
| Secondary WINS       |                                                    | Enter the IP address of the secondary<br>WINS server.              |
| SEP Card Assignment  | I SEP 1 I SEP 2<br>I SEP 3 I SEP 4                 | Select the SEP cards this group can be on.                         |
| Tunneling Protocols  | ♥ PPTP<br>♥ L2TP &<br>♥ IPSec<br>□ L2TP over IPSec | Select the tunneling protocols this group<br>can connect with.     |
| Apply Cancel         |                                                    |                                                                    |

9. Teste a autenticação PPTP com o usuário no servidor Cisco Secure ACS for Windows RADIUS. Se isso não funcionar, consulte a seção <u>Depuração</u>.

#### Adicionando MPPE (Criptografia)

Se a autenticação do Cisco Secure ACS para Windows RADIUS PPTP funcionar sem criptografia, você poderá adicionar MPPE ao VPN 3000 Concentrator.

- 1. No VPN Concentrator, vá para Configuration > User Management > Base Group.
- 2. Na seção Criptografia PPTP, verifique as opções para **Obrigatório**, **40 bits** e **128 bits**. Como nem todos os PCs suportam a criptografia de 40 e 128 bits, verifique as duas opções para permitir a negociação.
- Na seção Protocolos de autenticação PPTP, marque a opção para MSCHAPv1. (Você já configurou os atributos de usuário do Cisco Secure ACS para Windows 2.5 para criptografia em uma etapa anterior.)

| General IPSec PPTP/L2TP             |                                                             |                                                                                                    |  |
|-------------------------------------|-------------------------------------------------------------|----------------------------------------------------------------------------------------------------|--|
| PPTP/L2TP Parameters                |                                                             |                                                                                                    |  |
| Attribute                           | Value                                                       | Description                                                                                                    |  |
| Use Client Address                  |                                                             | Check to accept and use an IP address received from the client.                                                                           |  |
| PPTP<br>Authentication<br>Protocols | □ PAP<br>□ CHAP<br>□ EAP -MD5 ▼<br>▼ MSCHAPv1<br>□ MSCHAPv2 | Select the authentication protocols allowed by the device. Unchecking <i>all</i> options means that <i>no</i> authentication is required. |  |
| PPTP Encryption                     | Required □ Require Stateless ✓ 40-bit ☑ 128-bit             | Select the allowed encryption methods for PPTP<br>connections for this group.                                                             |  |
| L2TP<br>Authentication<br>Protocols | □ PAP<br>☑ CHAP<br>☑ EAP -MD5 ▼<br>☑ MSCHAPv1<br>□ MSCHAPv2 | Select the authentication protocols allowed by the device. Unchecking <i>all</i> options means that <i>no</i> authentication is required. |  |
| L2TP Encryption                     | □ Required<br>□ Require Stateless<br>□ 40-bit □ 128-bit     | Select the allowed encryption methods for L2TP<br>connections for this group.                                                             |  |

**Observação:** o cliente PPTP deve ser reconhecido para criptografia de dados ideal ou necessária e MSCHAPv1 (se uma opção).

#### Relatório de adição

Depois de estabelecer a autenticação, você pode adicionar a contabilidade ao VPN Concentrator. Vá para **Configuration > System > Servers > Accounting Servers** e adicione o servidor Cisco Secure ACS for Windows.

No Cisco Secure ACS para Windows, os registros de contabilidade são exibidos da seguinte forma.

Date,Time,User-Name,Group-Name,Calling-Station-Id,Acct-Status-Type,Acct-Session-Id, Acct-Session-Time,Service-Type,Framed-Protocol,Acct-Input-Octets,Acct-Output-Octets, Acct-Input-Packets,Acct-Output-Packets,Framed-IP-Address,NAS-Port,NAS-IP-Address 03/18/2000,08:16:20,CSNTUSER,Default Group,,Start,8BD00003,,Framed, PPP,,,,1.2.3.4,1163,10.2.2.1 03/18/2000,08:16:50,CSNTUSER,Default Group,,Stop,8BD00003,30,Framed, PPP,3204,24,23,1,1.2.3.4,1163,10.2.2.1

## **Verificar**

No momento, não há procedimento de verificação disponível para esta configuração.

## **Troubleshoot**

Esta seção fornece informações que podem ser usadas para o troubleshooting da sua configuração.

#### Habilitando a depuração

Se as conexões não funcionarem, você poderá adicionar classes de eventos PPTP e AUTH ao VPN Concentrator indo-se em **Configuration > System > Events > Classes > Modify**. Você também pode adicionar classes de eventos PPTPDBG, PPTPDECODE, AUTHDBG e AUTHDECODE, mas essas opções podem fornecer muitas informações.

| Configuration   System   Events   Classes   Modify                          |                                                                                 |  |  |
|-----------------------------------------------------------------------------|---------------------------------------------------------------------------------|--|--|
| This screen lets you modify an event class configured for special handling. |                                                                                 |  |  |
| Class Name PPTP                                                             |                                                                                 |  |  |
| Enable 🗹                                                                    | Check to enable special handling of this class.                                 |  |  |
| Severity to Log 1-9                                                         | Select the range of severity values to enter in the log.                        |  |  |
| Console                                                                     | Select the range of severity values to display on the console.                  |  |  |
| Syslog                                                                      | Select the range of severity values to send to a<br>Syslog server.              |  |  |
| Email None                                                                  | Select the range of severity values to send via email<br>to the recipient list. |  |  |
| Severity to<br>Trap<br>Apply Cancel                                         | Select the range of severity values to send to an SNMP system.                  |  |  |

Você pode recuperar o log de eventos indo para Monitoring > Event Log.

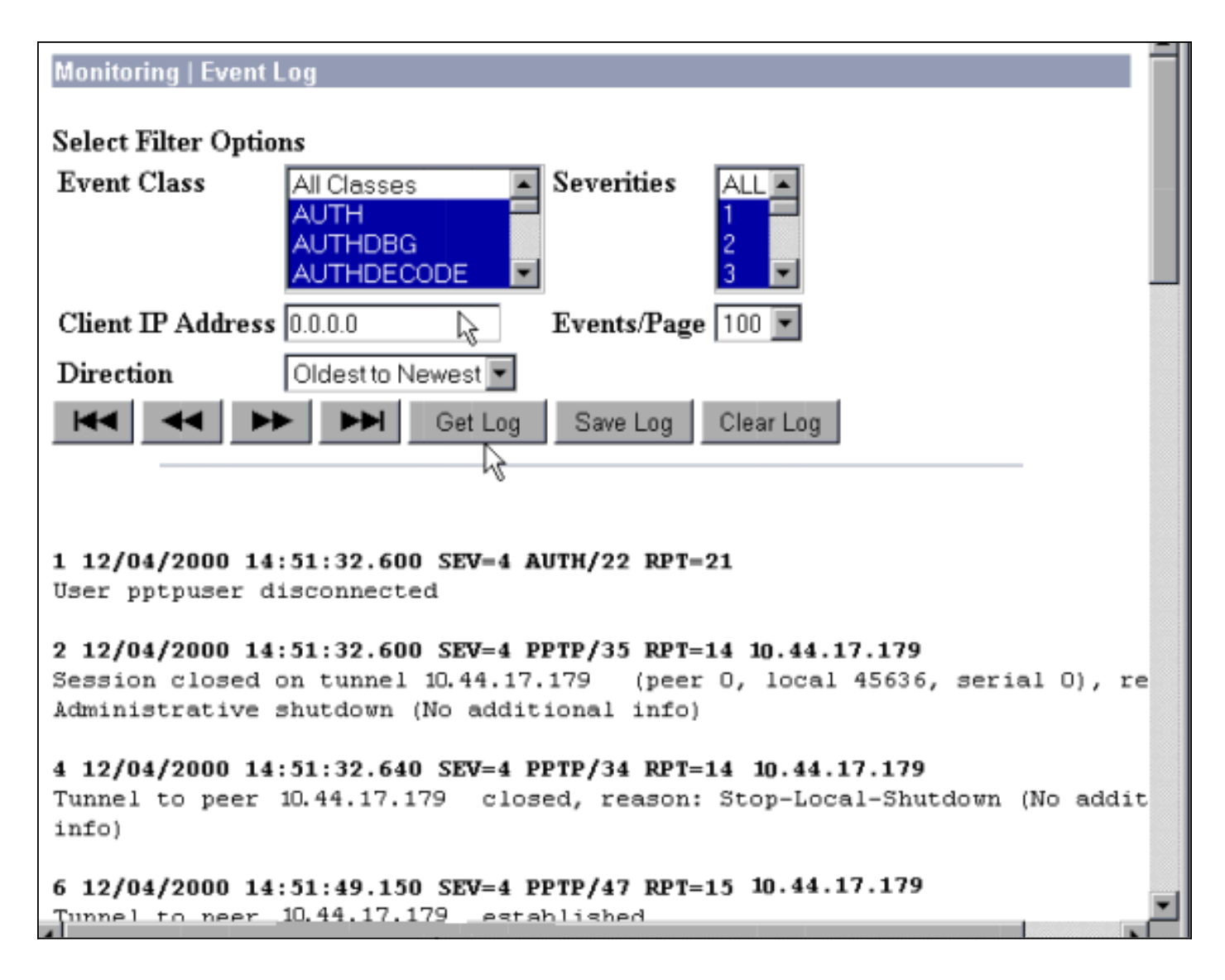

#### Depurações - Boa autenticação

As boas depurações no VPN Concentrator serão semelhantes às seguintes.

```
1 12/06/2000 09:26:16.390 SEV=4 PPTP/47 RPT=20 10.44.17.179
Tunnel to peer 161.44.17.179 established
2 12/06/2000 09:26:16.390 SEV=4 PPTP/42 RPT=20 10.44.17.179
Session started on tunnel 161.44.17.179
3 12/06/2000 09:26:19.400 SEV=7 AUTH/12 RPT=22
Authentication session opened: handle = 22
4 12/06/2000 09:26:19.510 SEV=6 AUTH/4 RPT=17 10.44.17.179
Authentication successful: handle = 22, server = 10.2.2.5,
user = CSNTUSER
5 12/06/2000 09:26:19.510 SEV=5 PPP/8 RPT=17 10.44.17.179
User [ CSNTUSER ]
Authenticated successfully with MSCHAP-V1
6 12/06/2000 09:26:19.510 SEV=7 AUTH/13 RPT=22
Authentication session closed: handle = 22
7 12/06/2000 09:26:22.560 SEV=4 AUTH/21 RPT=30
User CSNTUSER connected
```

#### Possíveis erros

Você pode encontrar possíveis erros, como mostrado abaixo.

#### Nome de usuário ou senha incorreta no servidor Cisco Secure ACS for Windows RADIUS

#### Saída de depuração do VPN 3000 Concentrator 6 12/06/2000 09:33:03.910 SEV=4 PPTP/47 RPT=21 10.44.17.179 Tunnel to peer 10.44.17.179 established 7 12/06/2000 09:33:03.920 SEV=4 PPTP/42 RPT=21 10.44.17.179 Session started on tunnel 10.44.17.179 8 12/06/2000 09:33:06.930 SEV=7 AUTH/12 RPT=23 Authentication session opened: handle = 23 9 12/06/2000 09:33:07.050 SEV=3 AUTH/5 RPT=4 10.44.17.179 Authentication rejected: Reason = Unspecified handle = 23, server = 10.2.2.5, user = baduser 11 12/06/2000 09:33:07.050 SEV=5 PPP/9 RPT=4 10.44.17.179 User [ baduser ] disconnected.. failed authentication ( MSCHAP-V1 ) 12 12/06/2000 09:33:07.050 SEV=7 AUTH/13 RPT=23 Authentication session closed: handle = 23 saída de log do Cisco Secure ACS para Windows 03/18/2000,08:02:47,Authen failed, baduser,,,CS user

unknown,,,1155,10.2.2.1
A mensagem que o usuário vê (do Windows 98)
Error 691: The computer you have dialed in to has denied access because the username and/or password is invalid on the domain.

# "Criptografia MPPE necessária" está selecionada no concentrador, mas o servidor Cisco Secure ACS for Windows não está configurado para MS-CHAP-MPPE-Keys e MS-CHAP-MPPE-Types

 Saída de depuração do VPN 3000 ConcentratorSe AUTHDECODE (1-13 Gravidade) e depuração PPTP (1-9 Gravidade) estiverem ativados, o registro mostra que o servidor Cisco Secure ACS para Windows não está enviando o atributo 26 específico do fornecedor (0x1A) no access-accept do servidor (registro parcial).

 2221
 12/08/2000
 10:01:52.360
 SEV=13
 AUTHDECODE/0
 RPT=545

 0000:
 024E002C
 80AE75F6
 6C365664
 373D33FE
 .N.,.u.l6Vd7=3.

 0010:
 6DF74333
 501277B2
 129CBC66
 85FFB40C
 m.C3P.w...f....

 0020:
 16D42FC4
 BD020806
 FFFFFFFF
 ../....

2028 12/08/2000 10:00:29.570 SEV=5 PPP/13 RPT=12 10.44.17.179 User [ CSNTUSER ] disconnected. Data encrypt required. Auth server or auth protocol will not support encrypt.

- A saída do registro do Cisco Secure ACS para Windows não mostra falhas.
- A mensagem que o usuário vê

Error 691: The computer you have dialed in to has denied access because the username and/or password is invalid on the domain.

### Informações Relacionadas

- Página de suporte do Cisco VPN 3000 Series Concentrator
- Página de suporte ao cliente do Cisco VPN 3000 Series
- <u>Página de suporte do IPSec</u>
- <u>Cisco Secure ACS para página de suporte do Windows</u>
- Página de suporte RADIUS

- Página de suporte do PPTP
- <u>RFC 2637: Point-to-Point Tunneling Protocol (PPTP)</u>
- Solicitações de Comentários (RFCs)
- Suporte Técnico e Documentação Cisco Systems